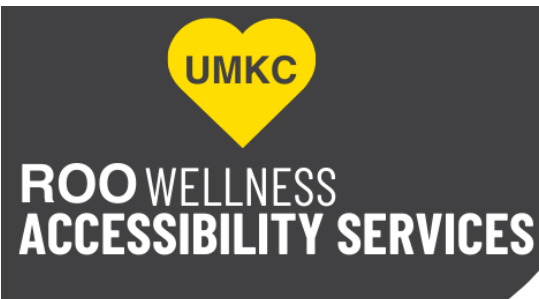

🐛 (816) 235-5612 🛛 🖶 (816) 235-6363 🛛 🖂 accessibility@umkc.edu 🛛 🛞 <u>www.umkc.edu/wellness</u>

## How to Upload Documentation After Submitting the Registration Form

- 1. Go to https://elbert.accessiblelearning.com/UMKC/.
- 2. Sign in
  - a. Username: SSO
  - b. Password: same as your UMKC email address password
- 3. Click on **Overview**.
- 4. Click on Files.
- 5. Enter the document name (this can be a title you choose).
- 6. Navigate to the location the document is stored on your computer.
- 7. Click on **Upload File**.